# Appunti 2010/10/21

## Installazione pacchetti Debian

| Aggiorna l'elenco dei pacchetti disponibili sui repository. |
|-------------------------------------------------------------|
| Elenco dei repository utilizzati.                           |
| Cerca un pacchetto tra quelli disponibili.                  |
| Installa un pacchetto.                                      |
| Lista dei pacchetti installati.                             |
|                                                             |

Come impostare un proxy http per scaricare/installare pacchetti via http (metterlo in **/etc/profile** per attivarlo automaticamente al login):

export http\_proxy="http://172.16.1.72:8080"

Questi sono i pacchetti GIS installati:

- cgi-mapserver MapServer versione CGI-BIN
- mapserver-bin utilities di corredo a MapServer
- php5-mapscript MapServer versione PHP MapScript
- libgdal1-1.6.0 libreria GDAL/OGR per accesso a formati raster e vettoriali
- gdal-bin utilities di corredo alla libreria gdal
- postgresql database PostgreSQL
- postgresql-8.4-postgis PostGIS: estensione geografica per PostgreSQL
- postgis utilities di corredo a PostGIS
- php-mdb2 libreria per accedere ai database da PHP
- php-mdb2-driver-pgsql modulo php-mdb2 per accedere a PostgreSQL

Verificare che sia stato installato MapServer versione CGI-BIN in **/usr/lib/cgi-bin/mapserv** (posizione specifica di Debian).

## PostgreSQL

Come connettersi al database (ottenere un prompt SQL) prima di aver creato qualunque utente database:

# su - postgres
\$ psql

Come creare un utente, un database e abilitarlo spazialmente (comandi da dare al prompt SQL):

```
postgres=# CREATE USER gis PASSWORD 'GisSecret';
postgres=# CREATE DATABASE gis OWNER gis;
postgres=# \connect gis
gis=# CREATE LANGUAGE plpgsql;
gis=# \i /usr/share/postgresql/8.4/contrib/postgis-1.5/postgis.sql
```

```
gis=# \i /usr/share/postgresql/8.4/contrib/postgis-1.5/spatial_ref_sys.sql
gis=# \dt
        List of relations
   Schema | Name | Type | Owner
        public | geometry_columns | table | postgres
   public | spatial_ref_sys | table | postgres
gis=# GRANT SELECT ON spatial_ref_sys TO gis;
gis=# GRANT ALL ON geometry_columns TO gis;
gis=# \q
```

## Codici EPSG

EPSG:32632WGS 84 / UTM zone 32N (metri)EPSG:3003Monte Mario / Italy zone 1 (metri)EPSG:4326WGS 84 (gradi lon/lat)

### Come caricare dati geografici nel database

Con **shp2pgsql** si converte uno shapefile in codice SQL:

shp2pgsql -s 32632 mezzerie\_WGS.shp mezzerie > /tmp/mezzerie.sql

Dal prompt SQL si carica il file SQL nel database:

```
psql -U gis -W -h localhost gis
gis=> \i /tmp/mezzerie.sql
```

### Dove salvare shapefile, mapfile, template, ecc.

| shapefile | Contengono i dati geografici. È possibile salvarli in una directory qualunque (es.<br>/home/gisdata/) non pubblicata sul web. L'importante è che siano leggibili al processo<br>server web (utente www-data in Debian). |
|-----------|----------------------------------------------------------------------------------------------------|
| mapfile   | Anche i mapfile dovrebbero stare in una directory <b>non</b> pubblicata sul web, a maggior ragione per il fatto che potrebbero contenere le credenziali di accesso al database.                                         |
| template  | Per ogni mapfile è opportuno creare anche il relativo template html, uitile in fase di debug<br>del mapfile stesso. Il template conviene che sia salvato nella stessa directory del mapfile.                            |

### Pubblicazione di un server WMS

MapServer fornisce le mappe (via HTTP e CGI-BIN) secondo il suo standard proprietario. Con poche modifiche al mapfile è possibile farlo funzionare anche secondo lo **standard WMS**.

In questo modo qualunque client compatibile WMS può accedere a tali mappe. Ad esempio QGIS

(desktop mapping) e OpenLayers (web mapping).

#### Utilizzare le mappe OpenStreetMap o Google

Aggiunta la proiezione Google Mercator nel file **/usr/share/proj/epsg**, in questo modo MapServer (in veste di server WMS) può riproiettare un layer EPSG:32632 nel sistema di Google e quindi sovrapporlo alla mappa OpenStreetMap o Google.

La riga da aggiungere è la seguente:

```
# Spherical Mercator
<900913> +proj=merc +a=6378137 +b=6378137 +lat_ts=0.0 +lon_0=0.0 +x_0=0.0
+y_0=0 +k=1.0 +units=m +nadgrids=@null +no_defs
```

### Installazione e configurazione di p.mapper

- Scompattare l'archivio nella DocumentRoot (directory pubblicata dal server Web). Si consiglia la versione in sviluppo (SVN) perché compatibile con il nuovo MapServer 5.6.
- Metter un mapfile in pmapper/config/default/ controllare i percorsi che siano giusti.
- Editare pmapper/config/config\_default.xml:
  - <categories>
  - <mapFile>
  - o <allGroups>
- Rendere scrivibile la pmapper/images/legend/

From: https://www.rigacci.net/wiki/ - **Rigacci.Net** 

Permanent link: https://www.rigacci.net/wiki/doku.php/formazione/web\_programming/appunti\_20101021

Last update: 2010/11/13 00:39

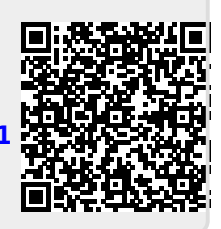